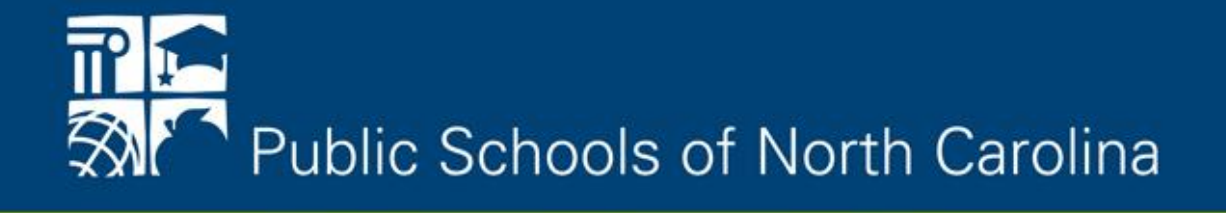

# Grants Management & and Data Collection

### Anita Harris (anita.harris@dpi.nc.gov, 919.807.3234)

### **Data Systems in Use**

- Reporting
  - NC Grants (NCGrants.gov)
  - System for Award Management (SAM.gov)
- NCCCIP (Grants Management System)
  - Program Narrative and Budget
  - Other Supporting Documentation
- 21DC Data is reported to USED in 21APR
  - Subgrantee data
    - Centers/Sites
    - Partners
    - Feeder Schools
  - Attendance

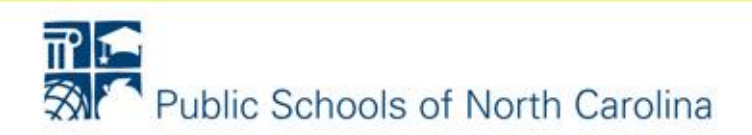

## CCIP – Grants Management System

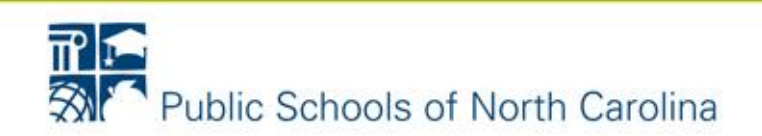

### **CCIP – Grants Management System**

- To access CCIP
  - You must have a valid NCID user account
  - You must have an account set up in CCIP
- Once accessed, create a bookmark <u>http://ccip.schools.nc.gov/</u>

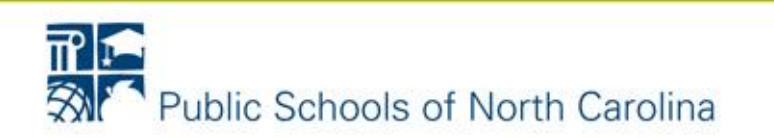

### How Do I Get an NCID?

 Non-LEAs must go to <u>https://ncid.nc.gov</u>, click on Register

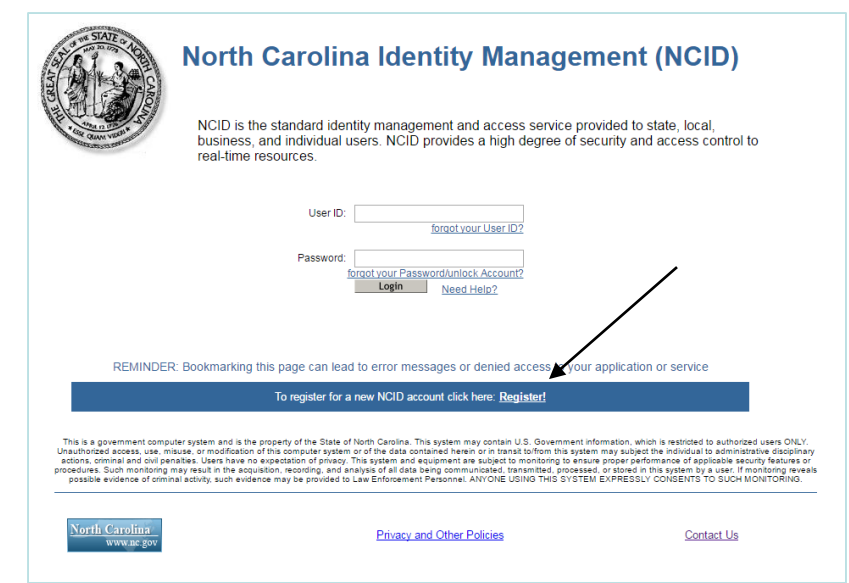

• LEA personnel must go to NCID Administrator and request one

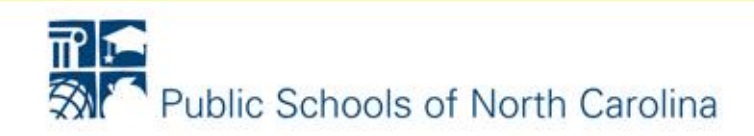

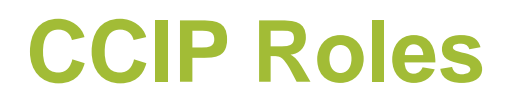

| Role Name                   | Description                                                                                                    |
|-----------------------------|----------------------------------------------------------------------------------------------------|
| Data Entry                  | Allows the user to edit the Funding Application for an organization.                                                                      |
| Planning Tool<br>Data Entry | Allows the user to edit the Active Plan for an organization.<br>Required to enter data in the Planning Tool (Goals, Strategies, etc.)     |
| Fiscal<br>Representative    | Allows the user to mark an application 'Fiscal Representative Approved'. This role inherits all permissions from the Data Entry role.     |
| Chief<br>Administrator      | Allows the user to mark an application 'Chief Administrator<br>Approved'. This role inherits all permissions from the Data<br>Entry role. |

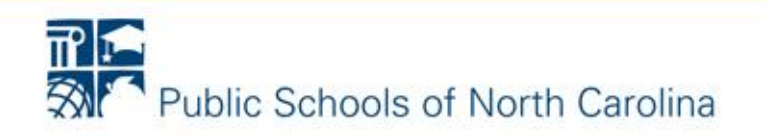

### Planning Tool – Navigating and Modifying the Plan

- Plan can get large; use Expand All/Collapse All links, or do individually
- Look for the Goal, Strategy, and Action Step icons to know what you are looking at
- Use Up/Down arrows to change the display order of Goals, Strategies, and Action Steps
- Click the <u>underlined Item</u> to enter its edit screen
- Click the Trash Can icon to delete an item

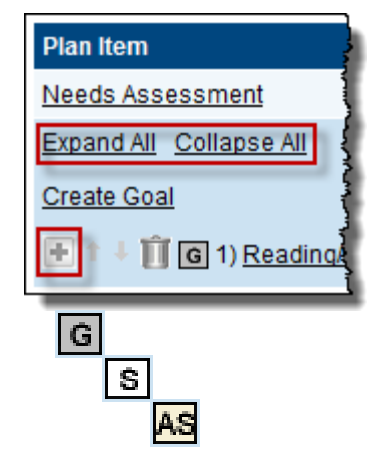

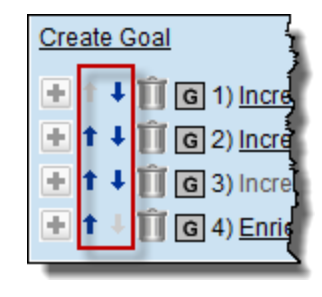

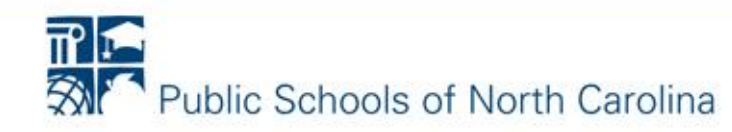

### **Funding Application**

- Cohort 12
  - Click on '21<sup>st</sup> Century Community Learning Centers – New'

| Funding Applications                                                 |          |          |              |             |  |  |  |  |
|----------------------------------------------------------------------|----------|----------|--------------|-------------|--|--|--|--|
| 2018                                                                 |          |          |              |             |  |  |  |  |
| 2018 V All Active Applications V                                     |          |          |              |             |  |  |  |  |
|                                                                      |          |          |              |             |  |  |  |  |
| Entitlement Funding Application                                      |          | Revision | Status       | Status Date |  |  |  |  |
| There are no matching Entitlement applications for this fiscal year. |          |          |              |             |  |  |  |  |
|                                                                      |          |          |              |             |  |  |  |  |
| Competitive Funding Application                                      | Revision |          | Status       | Status Date |  |  |  |  |
| 21st Century Community Learning Centers - New                        | 0        | NC       | DPI Reviewed | 6/9/2017    |  |  |  |  |
|                                                                      |          |          |              |             |  |  |  |  |

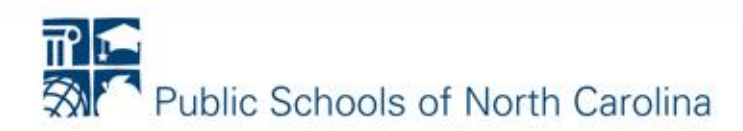

### **Sections Page**

| Sections                                                        |                                                              |       |  |  |  |  |  |  |  |  |
|-----------------------------------------------------------------|--------------------------------------------------------------|-------|--|--|--|--|--|--|--|--|
| 2018 - 21st Century Community Learning Centers - New - Rev 0    | 2018 - 21st Century Community Learning Centers - New - Rev D |       |  |  |  |  |  |  |  |  |
| Application Status: NCDPI Reviewed                              |                                                              |       |  |  |  |  |  |  |  |  |
| Change Status To: Revision Started                              |                                                              |       |  |  |  |  |  |  |  |  |
| View NCDPI History Log                                          |                                                              |       |  |  |  |  |  |  |  |  |
| View Change Log Description (View Sections Only View All Pages) | Validation                                                   | Print |  |  |  |  |  |  |  |  |
| All                                                             | Messages                                                     | Print |  |  |  |  |  |  |  |  |
| History Log                                                     |                                                              | Print |  |  |  |  |  |  |  |  |
| History Log                                                     |                                                              | Print |  |  |  |  |  |  |  |  |
| Create Comment                                                  |                                                              |       |  |  |  |  |  |  |  |  |
| - Allocations                                                   |                                                              | Print |  |  |  |  |  |  |  |  |
| Allocations                                                     |                                                              | Print |  |  |  |  |  |  |  |  |
| 21st Century Community Learning Centers - New                   | Messages                                                     | Print |  |  |  |  |  |  |  |  |
| Budget 2                                                        |                                                              | Print |  |  |  |  |  |  |  |  |
| Grant Details                                                   | Messages                                                     | Print |  |  |  |  |  |  |  |  |
|                                                                 |                                                              | Print |  |  |  |  |  |  |  |  |
|                                                                 | Messages                                                     | Drint |  |  |  |  |  |  |  |  |
| Contacts                                                        |                                                              | Print |  |  |  |  |  |  |  |  |
| Contacts                                                        |                                                              | Print |  |  |  |  |  |  |  |  |
| Substantially Approved Dates                                    |                                                              | Print |  |  |  |  |  |  |  |  |
|                                                                 |                                                              | Print |  |  |  |  |  |  |  |  |
|                                                                 |                                                              | Print |  |  |  |  |  |  |  |  |
| New Applicant Summary                                           |                                                              | Print |  |  |  |  |  |  |  |  |
| New Applicant Summary                                           |                                                              | Print |  |  |  |  |  |  |  |  |
|                                                                 | Messages                                                     | Print |  |  |  |  |  |  |  |  |
|                                                                 |                                                              |       |  |  |  |  |  |  |  |  |

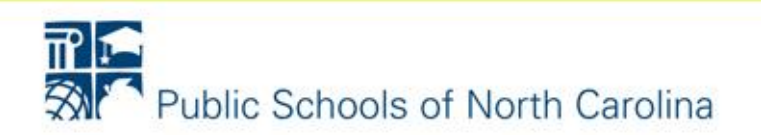

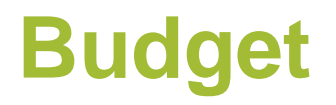

### Budget

New - Rev 0 - 21st Century Community Learning Centers -

### Go To

.

By checking this box the LEA is waiving allocation for this grant and acknowledges that doing so could result in the reallocation of these funds, to another Program Report Code (PRC) or LEA/charter.

All 🔻

|                                     | Object<br>Code | Salaries<br>100 | Employer Provided Benefits<br>200 | Purchased Services<br>300 | Supplies and Materials<br>400 | Total      |
|-------------------------------------|----------------|-----------------|-----------------------------------|---------------------------|-------------------------------|------------|
| Purpose Code                        |                |                 |                                   |                           |                               |            |
| 5000 - Instructional Services       |                | 187,300.00      | 20,669.95                         | 87,478.55                 | 34,750.00                     | 330,198.50 |
| 6000 - System-Wide Support Services |                | 30,680.00       | 2,347.03                          | 21,900.00                 | 0.00                          | 54,927.03  |
| 7000 - Ancillary Services           |                | 0.00            | 0.00                              | 0.00                      | 0.00                          | 0.00       |
| 8000 - Non-Programmed Charges       |                | 0.00            | 0.00                              | 14,580.00                 | 294.47                        | 14,874.47  |
| Total                               |                | 217,980.00      | 23,016.98                         | 123,958.55                | 35,044.47                     | 400,000.00 |
|                                     |                |                 |                                   |                           | Adjusted Allocation           | 400,000.00 |
|                                     |                |                 |                                   |                           | Remaining                     | 0.00       |

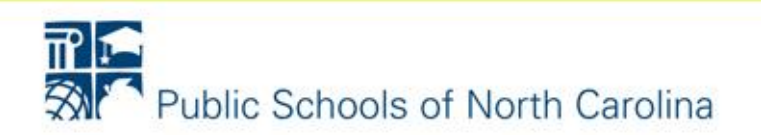

### **Grant Details**

| 2018 - 21st Century Community Learning Centers - New - Rev 0 - 21st Century Community Learning Centers - New                                                                                                    |                                          |                                                          |                                                         |                                 |                                                                                                    |  |  |  |  |  |  |
|----------------------------------------------------------------------------------------------------|------------------------------------------|----------------------------------------------------------|---------------------------------------------------------|---------------------------------|----------------------------------------------------------------------------------------------------|--|--|--|--|--|--|
| To                                                                                                    |                                          |                                                          |                                                         |                                 |                                                                                                    |  |  |  |  |  |  |
| OTE: An entry of 'N/A' in a narrative box will yield a score of zero (0) points for that item.                                                                                                    |                                          |                                                          |                                                         |                                 |                                                                                                    |  |  |  |  |  |  |
| tal Amount Requested                                                                                                    |                                          |                                                          |                                                         |                                 |                                                                                                    |  |  |  |  |  |  |
| tal amount requested may not be less than \$50,000 and may not exceed \$400,000 per year. To determine the level of funding eligibility, organizations will utilize the Wallace Foundation Out-of-School Time Cost Calculator and the NC Department Commerce's 2016 County Tier Designations (links available below). |                                          |                                                          |                                                         |                                 |                                                                                                    |  |  |  |  |  |  |
| p://www.wallacefoundation.org/co                                                                                                    | st-of-quality/Page                       | es/default.aspx                                          |                                                         |                                 |                                                                                                    |  |  |  |  |  |  |
| p://www.nccommerce.com/resear                                                                                                    | ch-publications/in                       | ncentive-reports/county-tie                              | r-designations                                          |                                 |                                                                                                    |  |  |  |  |  |  |
| 400,000.00                                                                                                    |                                          |                                                          |                                                         |                                 |                                                                                                    |  |  |  |  |  |  |
| roposed Number of Slots                                                                                                    |                                          |                                                          |                                                         |                                 |                                                                                                    |  |  |  |  |  |  |
| 200                                                                                                    |                                          |                                                          |                                                         |                                 |                                                                                                    |  |  |  |  |  |  |
| TE: Must attach a copy of the                                                                                                    | Cost Calculator                          | results in the Required [                                | Documents section of th                                 | e Funding Application in t      | he CCIP Grants management system.                                                                               |  |  |  |  |  |  |
| Absolute Priority                                                                                                    |                                          |                                                          |                                                         |                                 |                                                                                                    |  |  |  |  |  |  |
| t the number of participating feed<br>ceed 40% of the total student pop                                                                                                    | er schools for the<br>pulation. The pove | e proposed 21st CCLC pro<br>erty percentages for all put | gram. A "feeder school" i<br>blic schools is listed at: | s the school that participating | students attend during the school day. The cumulative poverty level of the proposed feeder schools must meet or |  |  |  |  |  |  |
| p://www.ncpublicschools.org/prog                                                                                                    | ram-monitoring/ti                        | itleIA/                                                  |                                                         |                                 |                                                                                                    |  |  |  |  |  |  |
| TE: In the Required Document                                                                                                    | section, applica                         | ants must 1) list the publ                               | ic schools and 2) indica                                | te the average percentage       | of low-income children attending the public schools that will participate in the 21st CCLC program.             |  |  |  |  |  |  |
|                                                                                                    |                                          |                                                          |                                                         |                                 |                                                                                                    |  |  |  |  |  |  |
| Absolute Priority:                                                                                                    | Second States                            | will provide progra                                      | mming for 3 Title 1 Schoo                               | ols. Each school identi         | fied has poverty levels that far exceeds 40% of the total student population                                    |  |  |  |  |  |  |
| School                                                                                                    | Title I                                  | Total Students                                           | Poverty Level                                           | Absolute Priority               |                                                                                                    |  |  |  |  |  |  |
| State Line Science                                                                                                    | YES                                      | 698                                                      | 84.0                                                    | Yes                             |                                                                                                    |  |  |  |  |  |  |
| Tradition and part of these                                                                                                    | YES                                      | 808                                                      | 77.0                                                    | Yes                             |                                                                                                    |  |  |  |  |  |  |
|                                                                                                    |                                          |                                                          |                                                         |                                 |                                                                                                    |  |  |  |  |  |  |

### 2. Competitive Priorities

Grant Details

T

e

Indicate which of the competitive prioritize will be met through the proposed 21st CCL C program. Check all that apply if any The list of Focus and Drigitive schools is provided at http://www.poublicschools.org/program.monitoripo/seas/

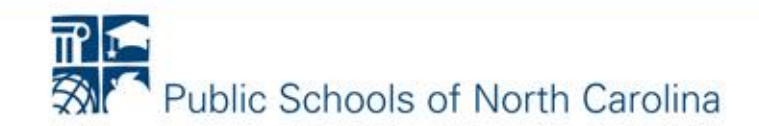

### **Related Documents**

| Related Documents                                                                                 |                                                       |
|---------------------------------------------------------------------------------------------------|-------------------------------------------------------|
| Go To                                                                                             | Rev 0 - 21st Century Community Learning Centers - New |
| Туре                                                                                              | Required Documents<br>Document Template               |
| 21st CCLC Basic Organization Information (template provided) [Upload between 1 and 2 document(s)] | <sup>6</sup> 21st CCLC Basic Program Information      |
| Statement of Assurances (template provided) [Upload between 1 and 2 document(s)]                  | 21st CCLC Statement of Assurances                     |
| Debarment Certification (template provided) [Upload between 1 and 2 document(s)]                  | 21st CCLC Debarment Certification                     |
| Criminal Background Check Certification [Upload between 1 and 2 document(s)]                      | 21st CCLC Criminal Background Check Certification     |
| Private Schools Notification [Upload 1 document(s)]                                               | 21st CCLC Private Schools Consultation                |
| Total Cost Form [Upload 1 document(s)]                                                            | <sup>to</sup> <u>Total Cost Form</u>                  |
| Proposed Feeder Schools and Poverty % (Excel) [Upload 1 document(s)]                              | Proposed Feeder Schools and Poverty %                 |
| Wallace Foundation Cost Calculator Outputs - TEMPLATE NOT PROVIDED [Upload 1 document(s)          | ] N/A                                                 |
| Organization's Written Fiscal Procedures - TEMPLATE NOT PROVIDED [Upload 1 document(s)]           | N/A                                                   |
| 21st CCLC Audit Statement - TEMPLATE NOT PROVIDED [Upload 1 document(s)]                          | N/A                                                   |
| 21st CCLC Budget Form FPD 208 (after grant is approved for non-LEAs) [Upload 1 document(s)]       | 21st CCLC Budget Form FPD 208 Template                |
| Туре Docume                                                                                       | Optional Documents<br>ent Template                    |
|                                                                                                   |                                                       |
| 21st CCLC Letter of Commitment – TEMPLATE NOT PROVIDED N/A                                        |                                                       |

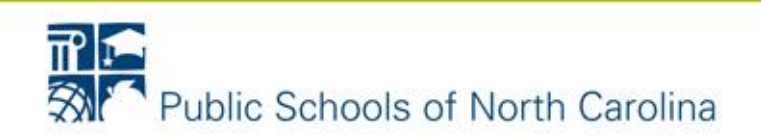

## 21DC – 21<sup>st</sup> CCLC Data Collection

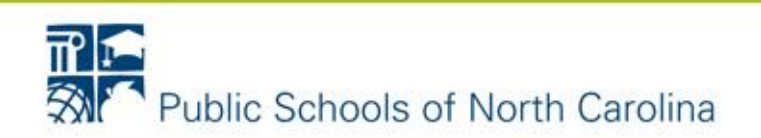

### 21<sup>st</sup> CCLC Data Collection

https://schools.nc.gov/21dc 

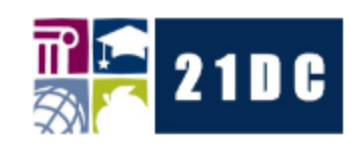

21CCLC Data Collection

This is a closed site. Access is restricted to authorized individuals, and will be granted after a signed Confidentiality Agreement has been received at NCDPI.

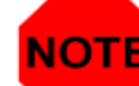

**NOTE** All information entered into this system may be viewed by authorized personnel in the North Carolina Department of Public Instruction.

| NCID     |  |
|----------|--|
| Password |  |
| Login    |  |

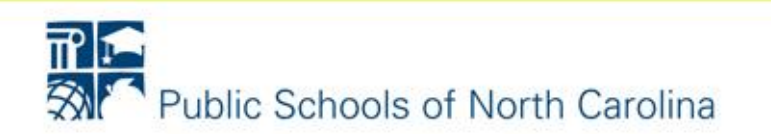

### **Steps to gain access to 21DC**

(If you already have access you do not need to repeat these steps)

- Each grant completes a Confidentiality Agreement (CA) with one data designee assigned – it can be found on the NCDPI 21CCLC webpage <u>http://www.dpi.state.nc.us/21cclc/reporting/</u>
- 2. Fax to 919-807-3968
- 3. Go to 21DC and register for access at <u>https://schools.nc.gov/21dc</u>
- 4. Wait 24 to 48 working hours and log onto 21DC to see if you have access (You will NOT receive a confirmation email that you have access.)

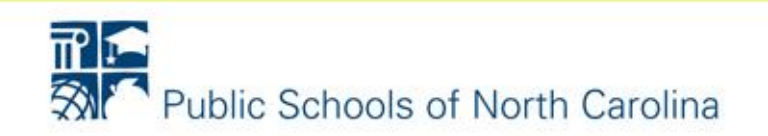

### Welcome Page of 21DC

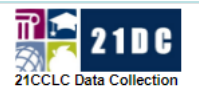

Welcome

anita\_harris DPI Title I Data Administrator Logout

Welcome Collection Options

### Welcome to the 21DC Data Collection system.

Here are instructions and information for 21DC Data Collection system School Year and Attendance module.

Both terms are now open. Please note which term you're entering data for.

| School Year 2016 - 2017 |              |             |             |        |        |  |  |  |  |
|-------------------------|--------------|-------------|-------------|--------|--------|--|--|--|--|
| System                  | Open<br>Date | ClosingDate | Year        | Status | Cohort |  |  |  |  |
| 21DC                    | 5/1/17       | 7/28/17     | 2016 - 2017 | Open   | 10/11  |  |  |  |  |

| Summer 2017 |              |             |                |        |        |  |  |  |  |  |
|-------------|--------------|-------------|----------------|--------|--------|--|--|--|--|--|
| System      | Open<br>Date | ClosingDate | Year           | Status | Cohort |  |  |  |  |  |
| 21DC        | 6/21/17      | 9/1/17      | 2016 -<br>2017 | Open   | 10/11  |  |  |  |  |  |

Please contact our NC-DPI Service Desk at 919-807-4357 or email Anita Harris at anita.harris@dpi.nc.gov if you have any questions. Include the acronym 21DC in the beginning of the subject line of your email along with your name, phone #, unit #, and a brief synopsis of the issue.

Regards,

21DC System Administrator

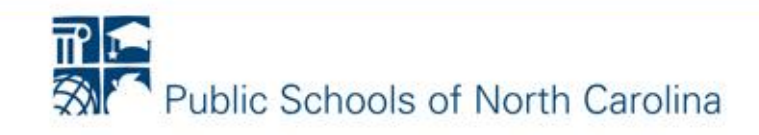

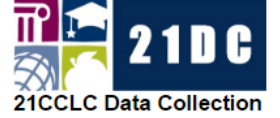

|                          |                          | -                               | Welcome                                   | lection Options |
|--------------------------|--------------------------|---------------------------------|-------------------------------------------|-----------------|
| Frantee Center Feeder So | chool Partner Activity S | staff <u>Student</u> Attendance | Private Participation 21APR Participation |                 |
| PowerSchool Roster       | / Step 2                 | 🖌 Step 1                        | Stop 4                                    |                 |
| * Date First Attended:   | School: All              | <b>▼</b>                        | Slep 4                                    |                 |
| Qv                       | (                        | Go Rows 15 🗘 Actic              | ons ~ (Add Selected Student(s)) Go Back)  |                 |

| Sele | Step 3 | Middle<br>Name | Last Name | Grade | Gender | School Name   |
|------|--------|----------------|-----------|-------|--------|---------------|
|      |        |                |           | 03    | М      | Alpha Academy |
|      | /      |                |           | 03    | М      | Alpha Academy |
|      |        |                |           | 03    | М      | Alpha Academy |
|      |        |                |           | 02    | М      | Alpha Academy |
|      |        |                |           | 01    | М      | Alpha Academy |
|      |        |                |           | 01    | М      | Alpha Academy |
|      |        |                |           | 02    | М      | Alpha Academy |
|      |        |                |           | 03    | М      | Alpha Academy |
|      |        |                |           | 03    | М      | Alpha Academy |
|      |        |                |           | 02    | F      | Alpha Academy |
|      |        |                |           | 03    | F      | Alpha Academy |
|      |        |                |           | 02    | М      | Alpha Academy |
|      |        |                |           | 03    | М      | Alpha Academy |
|      |        |                |           | 03    | М      | Alpha Academy |
|      |        |                |           | 03    | М      | Alpha Academy |
|      |        |                |           |       |        |               |

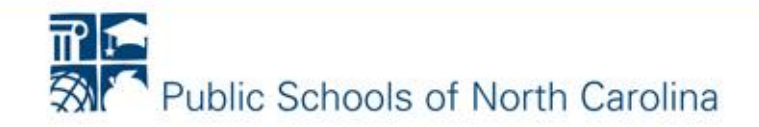

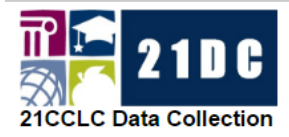

allison\_yarboro DPI Title I Data Administrator Logout

Collection

Options

Welcome

Grantee Center Feeder School Partner Activity Staff Student Attendance Private Participation 21APR Participation

|        | PowerSc  | hool Roster     |       | Ste    | n 2 | >                 |       |        |         |              |                                 | Notice the name of the school is now     |
|--------|----------|-----------------|-------|--------|-----|-------------------|-------|--------|---------|--------------|---------------------------------|------------------------------------------|
|        | * Date I | First Attended: | 07/29 | 9/2010 | 6 - | ) 🖽 🤅             | Schoo | ol: Al | lpha A  | .cademy - 26 | 3000 -                          | listed and the roster became shorter.    |
|        | Q~       |                 | 0     |        | Jul | ly 2016 O Rows 15 |       |        | Rows 15 |              | Add Selected Student(s) Go Back |                                          |
|        |          |                 | Su    | Мо     | Tu  | We                | Th    | Fr     | Sa      |              |                                 | Step 4                                   |
|        | Select   | First Name      |       |        |     |                   |       | 1      | 2       | e Gender     | School Name                     |                                          |
| Step 3 |          |                 | 3     | 4      | 5   | 6                 | 7     | 8      | 9       | M            |                                 | Step 2 – When you click in the           |
|        |          |                 | 10    | 11     | 12  | 13                | 14    | 15     | 16      | IVI          | Alpha Academy                   | Date First Attended box a                |
|        |          |                 | 17    | 18     | 19  | 20                | 21    | 22     | 23      | M            | Alpha Academy                   |                                          |
|        |          |                 | 24    | 25     | 26  | 27                | 28    | 29     | 30      | М            | Alpha Academy                   | calendar will appear.                    |
|        |          |                 | 31    |        |     |                   |       |        |         | Μ            | Alpha Academy                   | Go to the first month of your            |
|        |          |                 |       |        |     |                   |       |        | 01      | Μ            | Alpha Academy                   | School Voor program                      |
|        |          |                 |       |        |     |                   |       |        | 01      | Μ            | Alpha Academy                   | School fear program.                     |
|        |          |                 |       |        |     |                   |       |        | 02      | М            | Alpha Academy                   | Choose a date for a child's <i>first</i> |
|        |          |                 |       |        |     |                   |       |        | 03      | М            | Alpha Academy                   | <b>day</b> in your School Year program.  |
|        |          |                 |       |        |     |                   |       |        | 03      | М            | Alpha Academy                   |                                          |
|        |          |                 |       |        |     |                   |       |        | 02      | F            | Alpha Academy                   | Stop 2 Soloct all students who           |
|        |          |                 |       |        |     |                   |       |        | 03      | F            | Alpha Academy                   | Step 5 – Select all students who         |
|        |          |                 |       |        |     |                   |       |        | 02      | Μ            | Alpha Academy                   | started that day.                        |
|        |          |                 |       |        |     |                   |       |        | 03      | Μ            | Alpha Academy                   |                                          |
|        |          |                 |       |        |     |                   |       |        | 03      | М            | Alpha Academy                   | Step 4 – Click the Add Selected          |
|        |          |                 |       |        |     |                   |       |        | 03      | М            | Alpha Academy                   | Student(s) button                        |
|        |          |                 |       |        |     |                   |       |        |         |              |                                 |                                          |

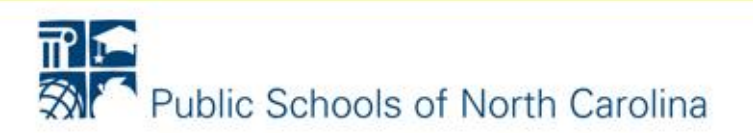

### **Additional Help & Resources**

- <u>http://www.ncpublicschools.org/21cclc</u>
  - Webinars & presentations
  - Fiscal Guidance Manual
- CCIP
  - Program Administrators can assist
- 21DC
  - Webinars to be scheduled for end of August (prior to start of programs), May begin preliminary data entry prior to program start
  - Caveat: Feeder Schools' roster will not be stable until ~20 school days in (for traditional schools), so attendance might initially be dicey

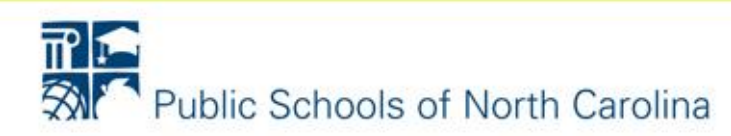